## Lancement rapide de votre écran tactile SpeechiTouch Haute Précision

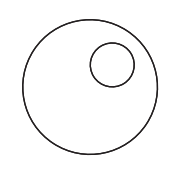

Référence : ST-xx-CONNECT-PRO5

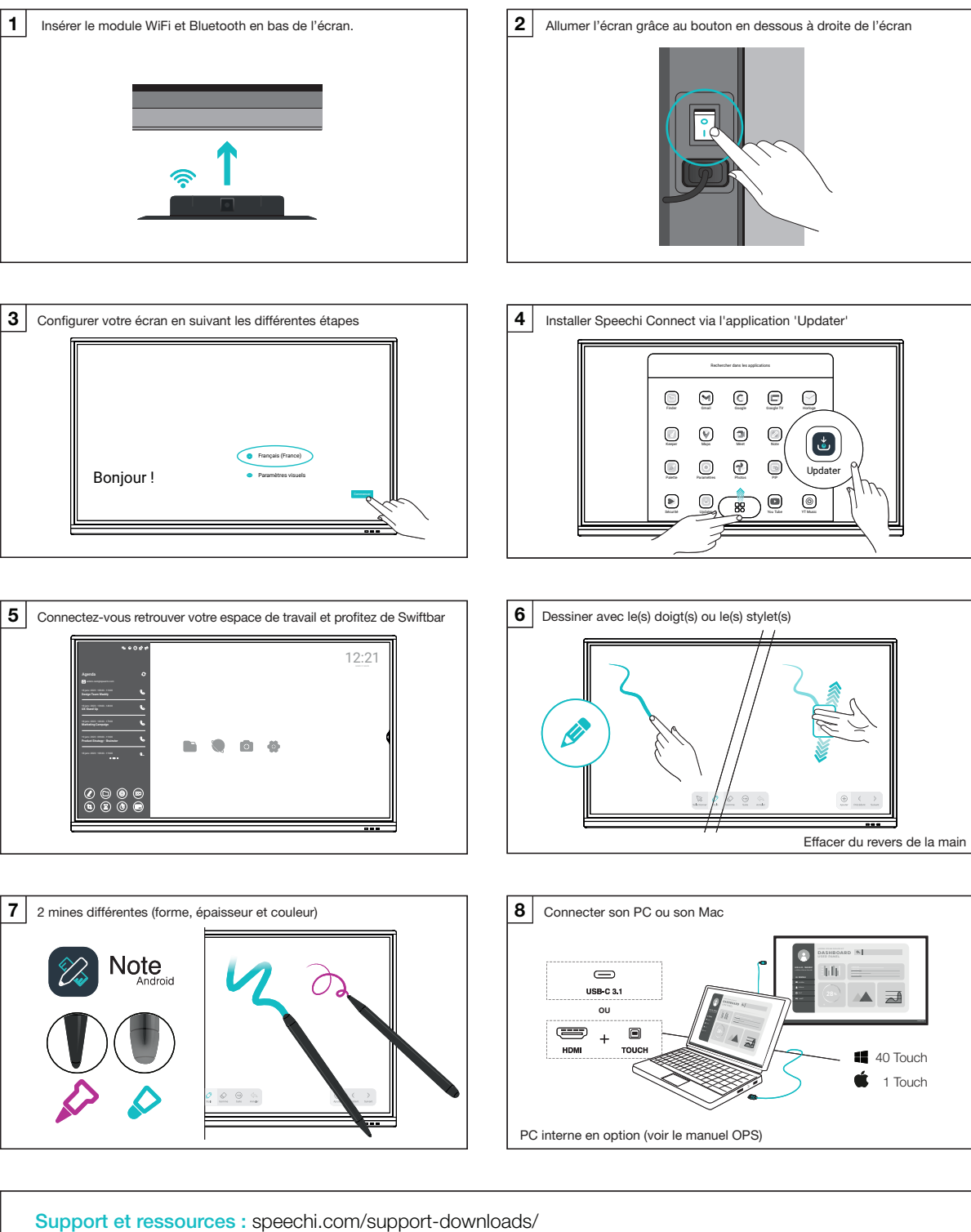

En savoir plus sur speechi connect : speechi.com/fr/connect/ Email : support@speechi.com

## Quick Start Guide of your high Precision SpeechiTouch

Reference: ST-xx-CONNECT-PRO5

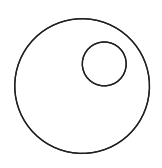

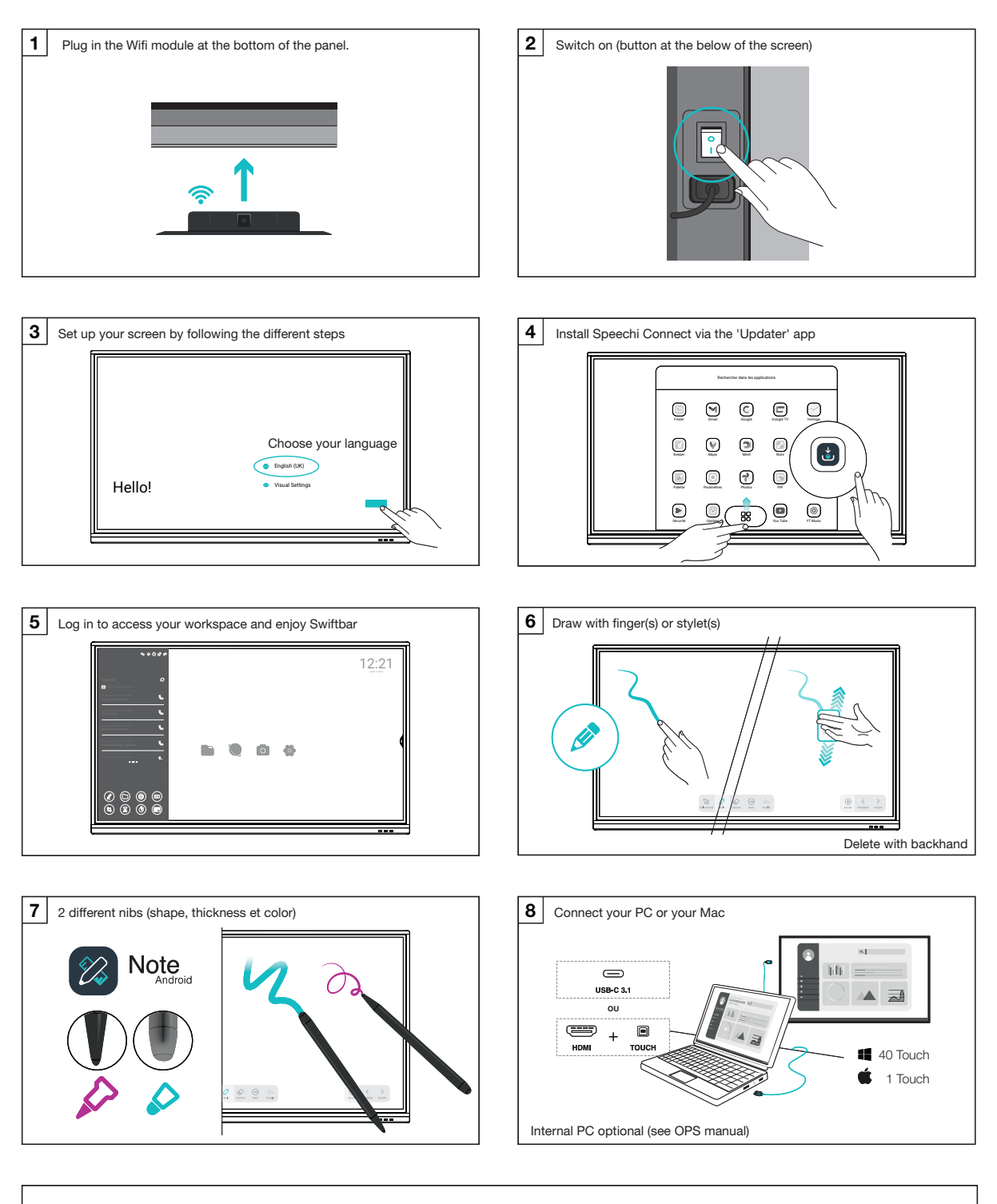

Support and downloads: speechi.com/support-downloads/ Learn more about Speechi Connect: speechi.com/connect/ Email: support@speechi.com